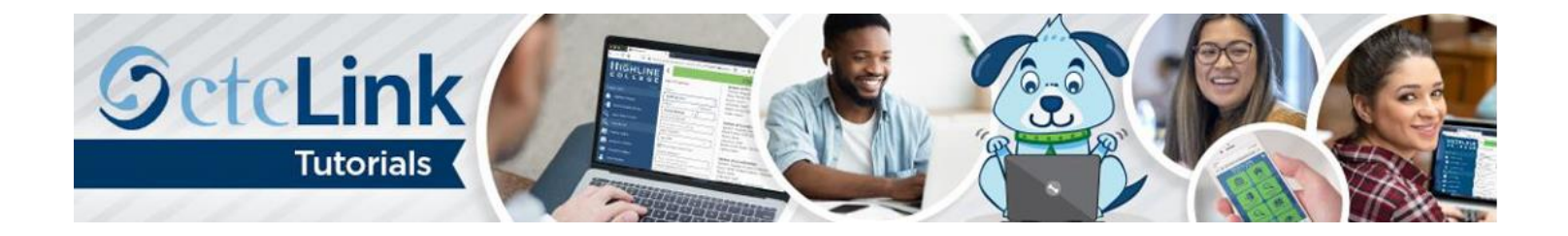

## How to Input COVID-19 Immunization Attestation (Employees)

This guide will show you how to input your COVID-19 immunization information to confirm that you have been vaccinated. First, two tips:

- Your screen may look different than the images you see in the directions below. The number of tiles you see and the options you have in drop-down menus will depend on your role at the college.
- The <u>Highline ITS Help Desk</u> can help if you have problems with sign-in credentials, usernames or passwords.

## Directions

1. Once you have logged in to <u>ctcLink</u>, click **HCM** at the top of the window or **HCM Self-Service** on the left navigation.

| Octol ink                            |                         | нсм                                                                                                    | FSCM                                                                                  | Tiles                                                                  | Home                                                                   | Sign Out                                     |
|--------------------------------------|-------------------------|----------------------------------------------------------------------------------------------------|---------------------------------------------------------------------------------------|------------------------------------------------------------------------|------------------------------------------------------------------------|----------------------------------------------|
| My Institution Vier                  | <b>SctcLink</b>         | GAT                                                                                                    | E                                                                                     | W                                                                      | A                                                                      | Y                                            |
| Canvas                               | Your Gateway to ctcLink | How do I?                                                                                                    |                                                                                       |                                                                        |                                                                        |                                              |
| Student Homepage<br>HCM Self-Service | -                       | If you need to<br>tools, check ou<br>you'll find Quic<br>training exercis<br>content will be<br>materials are d | know how<br>t the <u>ctcLi</u><br>k Reference<br>es to get y<br>added to<br>eveloped. | to use so<br><u>nk Trainir</u><br>ce Guides<br>rou on yo<br>the traini | ome of the<br>a <u>g website</u><br>(QRG) an<br>ur way. N<br>ng websit | e ctcLink<br>g. There<br>Id<br>Iore<br>te as |

2. The Employee Self Service page will display. Click the Immunization Attestation tile.

|                  | ▼ Employee Self Service |                          |   |
|------------------|-------------------------|--------------------------|---|
| Time             | Payroll                 | Immunization Attestation |   |
| ~                |                         | 0.00                     | - |
| Personal Details | Benefit Details         |                          |   |
|                  |                         |                          |   |

**3.** The **COVID-19 Vaccination Attestation** page will display. In the **Vaccination Details** section, select the immunization or exemption type from the **Immunization** drop-down list and input the date received in the **Date Taken** field.

**Note:** Highline exemption policies and processes are still under review. If you submit an exemption request, you will be contacted to complete the process when it has been finalized.

| 3                                                                                                    |                                                                                              |  |
|----------------------------------------------------------------------------------------------------|----------------------------------------------------------------------------------------------|--|
| Immunization                                                                                                    | Date Taken                                                                                   |  |
| <ul> <li>✓</li> <li>Exemption - Medical</li> <li>Exemption - Religious</li> </ul>                                                                             | <b>+</b> -                                                                                   |  |
| Johnson & Johnson / Janssen<br>Moderna - 1st dose<br>Moderna - 2nd dose<br>Other COVID-19 Vaccine<br>Pfizer-BioNTech - 1st dose<br>Pfizer-BioNTech - 2nd dose | ovided is accurate and true, and I further verification.                                     |  |
| isciplinary Action                                                                                                    |                                                                                              |  |
| acknowledge that knowingly provid<br>ollege COVID protocols, including<br>isciplinary action.<br>No I Agree                                                   | ling incorrect information and/or not following<br>policies on face coverings, may result in |  |

4. To input your second dose information, click the **Plus** [+] sign to add another row and repeat step 3.

| COVID-19 Vaccination       | Attestatio | n  |     |
|----------------------------|------------|----|-----|
| Vaccination Details        |            |    |     |
| Immunization               | Date Tak   | en |     |
| Pfizer-BioNTech - 1st dose | ✓ 04/02/20 | 21 | + - |
|                            | <b>~</b>   |    | + - |

5. In the Self Attestation section, click I Agree to change the slider from No to Yes, confirming that you agree with the statement.

**Note:** Your record may be randomly selected for a verification audit, meaning that you would be asked to provide documentation to verify your immunization data.

| mmunization                                                                                                    | Date Taken                                         |                     |   |   |
|----------------------------------------------------------------------------------------------------|----------------------------------------------------|---------------------|---|---|
| Pfizer-BioNTech - 1st dose 🗸 🗸                                                                                 | 04/02/2021                                         |                     | + | - |
| Pfizer-BioNTech - 2nd dose v                                                                                   | 04/23/2021                                         |                     | + | - |
| eclare that the information I have p<br>d I acknowledge that it may be sul                                     | provided is accurate a<br>bject to further verific | and true,<br>ation. |   |   |
| eclare that the information I have p<br>d I acknowledge that it may be sul<br>Yes I Agree<br>sciplinary Action | provided is accurate a<br>bject to further verific | and true,<br>ation. |   |   |

6. In the Disciplinary Action section, click I Agree to change the slider from No to Yes, confirming that you agree with the statement.

| COVID-19 Vaccination Atte                                                                                                    | estation                                |                         |  |
|----------------------------------------------------------------------------------------------------|-----------------------------------------|-------------------------|--|
| Vaccination Details                                                                                                    |                                         |                         |  |
| 2                                                                                                    |                                         |                         |  |
| *Immunization                                                                                                    | Date Taken                              |                         |  |
| Pfizer-BioNTech - 1st dose V                                                                                                    | 04/02/2021                              | F —                     |  |
| Pfizer-BioNTech - 2nd dose v                                                                                                    | 04/23/2021                              | F —                     |  |
| Self Attestation                                                                                                    |                                         |                         |  |
| I declare that the information I have pr<br>subject to further verification.                                                                                                    | rovided is accurate and true, and I ack | nowledge that it may be |  |
| Yes I Agree                                                                                                    |                                         |                         |  |
| Disciplinary Action                                                                                                    |                                         |                         |  |
| I acknowledge that knowingly providing incorrect information and/or not following college COVID protocols, including policies on face coverings, may result in disciplinary action. |                                         |                         |  |
| Submit                                                                                                    |                                         |                         |  |

7. Verify your information is accurate and click **Submit** to save.

| COVID-19 Vaccination Atte                                                                                                    | estation                                                       |  |  |
|----------------------------------------------------------------------------------------------------|----------------------------------------------------------------|--|--|
| Vaccination Details                                                                                                    |                                                                |  |  |
| 3                                                                                                    |                                                                |  |  |
| *Immunization                                                                                                    | Date Taken                                                     |  |  |
| Pfizer-BioNTech - 1st dose 🗸 🗸                                                                                                    | 04/02/2021 🗰 🗕                                                 |  |  |
| Pfizer-BioNTech - 2nd dose v                                                                                                    | 04/23/2021 -                                                   |  |  |
| Self Attestation                                                                                                    |                                                                |  |  |
| I declare that the information I have pro-<br>subject to further verification.                                                                                                    | rovided is accurate and true, and I acknowledge that it may be |  |  |
| Disciplinary Action                                                                                                    |                                                                |  |  |
| I acknowledge that knowingly providing incorrect information and/or not following college COVID protocols, including policies on face coverings, may result in disciplinary action. |                                                                |  |  |
| Submit                                                                                                    |                                                                |  |  |

8. Your information will be saved, but you will stay on the page. Click the **Employee Self Service** link at the top left of the page to return to the **Employee Self Service** page.

| C Employee Self Service                                                                                                    |                                                               |  |
|----------------------------------------------------------------------------------------------------|---------------------------------------------------------------|--|
| COVID-19 Vaccination Atte                                                                                                    | estation                                                      |  |
| Vaccination Details                                                                                                    |                                                               |  |
| (?)                                                                                                    |                                                               |  |
| *Immunization                                                                                                    | Date Taken                                                    |  |
| Pfizer-BioNTech - 1st dose 🗸 🗸                                                                                                    | 04/02/2021 🗰 🗕                                                |  |
| Pfizer-BioNTech - 2nd dose v                                                                                                    | 04/23/2021 🗰 🛨 🗕                                              |  |
| Self Attestation                                                                                                    |                                                               |  |
| I declare that the information I have pro<br>subject to further verification.                                                                                                    | ovided is accurate and true, and I acknowledge that it may be |  |
| Disciplinary Action                                                                                                    |                                                               |  |
| I acknowledge that knowingly providing incorrect information and/or not following college COVID protocols, including policies on face coverings, may result in disciplinary action.           Yes         I Agree |                                                               |  |
| Submit                                                                                                    |                                                               |  |

**9.** You can return to the **COVID-19 Vaccination Attestation** page to make updates. For example, you can input information now about your first dose and return later to enter information about your second dose.